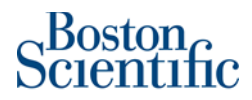

## **Remittance ID and Banking Details**

You should see Boston Scientific as one of your customers now. The only thing you need to do to finalize the relationship on your side is to add BSC's Remittance ID.

## Steps

## Step 1: Log into your Ariba account via supplier.ariba.com

Step 2: On the dashboard, choose Account Settings > Settings > Remittances

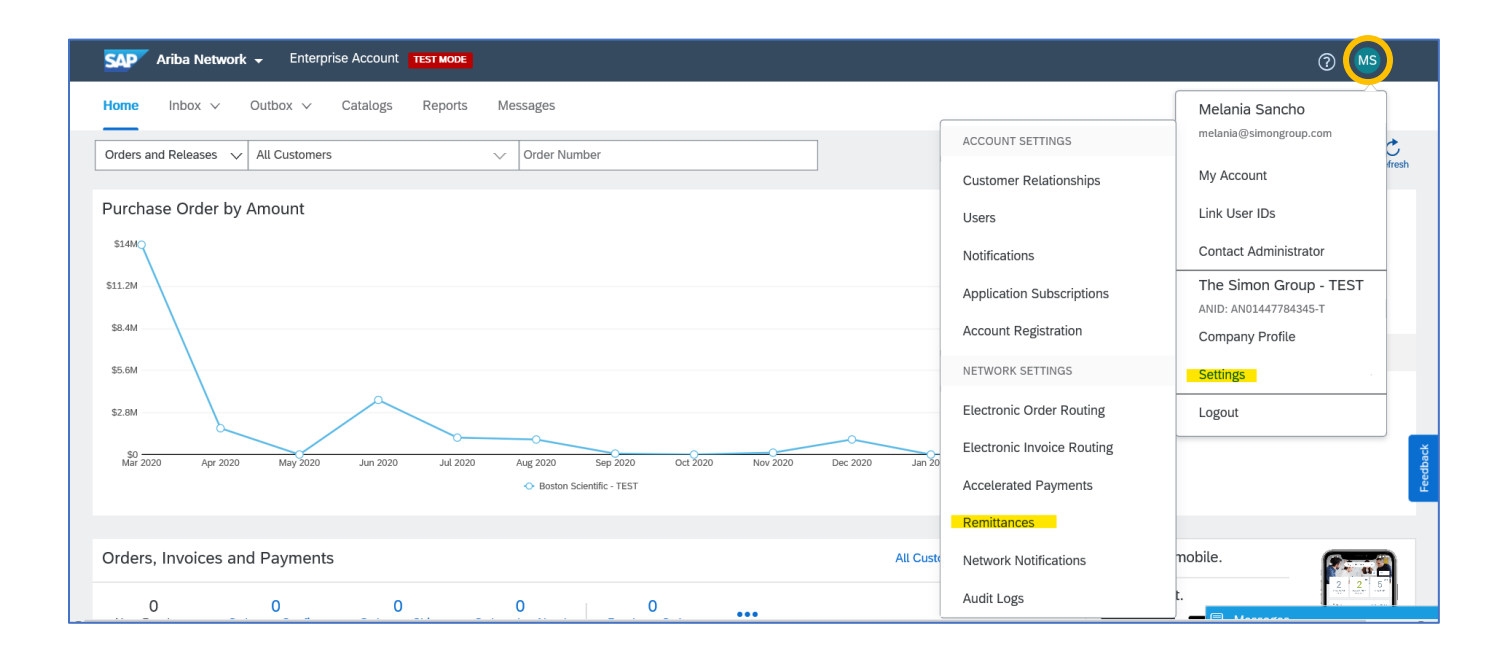

## Step 3: Under EFT/Check Remittances, select Create to add a new address or Edit to manage an existing address.

| etwork Settings              |                            |                      |               |       |                | Save    |
|------------------------------|----------------------------|----------------------|---------------|-------|----------------|---------|
| Electronic Order Routing     | Electronic Invoice Routing | Accelerated Payments | Settlement    |       |                |         |
| * Indicates a required field |                            |                      |               |       |                |         |
| EFT/Check Remittance         | S                          |                      |               |       |                |         |
| Address 1                    |                            |                      | City          | State | Country/Region | Default |
| 21 High Street - Bos         | ton Scientific             |                      | North Andover | MA    | United States  | Yes     |
| 21 Hight Street - Oth        | ner                        |                      | North Andover | MA    | United States  | No      |
| L, Edit                      | Delete Create              |                      |               |       |                |         |

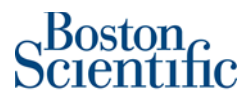

Step 4: Remittance Address should be complete with the supplier's company address.

\*\*\*Note: Do NOT specify a Contact in the Settlement/Remit-To section of your account; if you do, the contact name will replace your company's name in the Remit-To address on invoices.

| Edit Remittance Address / Payment Info                                           | OK Cancel                                                                                                    |
|----------------------------------------------------------------------------------|----------------------------------------------------------------------------------------------------|
| Edit your remittance address. Indicate your preferred payment method for the new | w address. Then, update information for customers about payment methods you support. Review your information carefully, since customers use it to send you payments. |
| Do not enter personal bank account information. Enter only corporate bank        | k details.                                                                                                    |
| * Indicates a required field                                                     |                                                                                                    |
| Remittance Address                                                               |                                                                                                    |
| Address 1:*                                                                      | 21 High Street - Boston Scientific                                                                                                    |
| Address 2:                                                                       | Suite 201                                                                                                    |
| Address 3:                                                                       |                                                                                                    |
| City:*                                                                           | North Andover                                                                                                    |
| State:*                                                                          | Massachusetts [US-MA] V                                                                                                    |
| Zip:*                                                                            | 01845                                                                                                    |
| Country/Region:*                                                                 | United States [USA]                                                                                                    |
| Contact:                                                                         | Select contact $\checkmark$                                                                                                    |
|                                                                                  | Make this address default                                                                                                    |
|                                                                                  | Factoring Service ①                                                                                                    |

**Step 5:** Enter the Boston Scientific Remittance ID next to Boston Scientific's name in the Remittance ID Assignment Section. Please be sure to include the leading zeroes in your company's Remittance ID. **All Remittance IDs should have a minimum of 10 characters** (e.g., 0000108403\_US\_40614 or 0000698248).

| Remittance ID Assignment       |                                |  |  |  |
|--------------------------------|--------------------------------|--|--|--|
| Customer †                     | Remittance ID                  |  |  |  |
| Boston Scientific - Connection |                                |  |  |  |
| Boston Scientific - TECT       | 0000735184:0000735184_NL_90804 |  |  |  |

Step 6: Please DO NOT click on the checkbox "Include Bank Account Information in invoices". This option should be left in blank

| $\sim$     |                                              |
|------------|----------------------------------------------|
| $\bigcirc$ | nclude Bank Account Information in invoices. |

Step 7: Use the pull down in Payment Methods and select "Check"

\*\*\*Note: Selecting Check here does not mean that you will be paid by check. Boston Scientific will continue to pay you the way you are being paid now.

| Paymen | t Methods                 |       |        |
|--------|---------------------------|-------|--------|
|        |                           |       |        |
|        | Preferred Payment Method: | Check | $\sim$ |

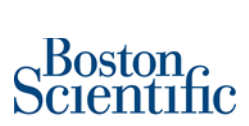

Step 8: DO NOT complete any field on sections: ACH, WIRE TRANSFER and Credit Card. These fields should be left in blank

| ACH                |                                  |              |
|--------------------|----------------------------------|--------------|
| Account Name:      |                                  |              |
| Account #:         |                                  |              |
| Confirm Account #: |                                  |              |
| Account Type:      | Select account type $\checkmark$ |              |
| ABA:               |                                  | US Bank Only |
| Confirm ABA:       |                                  | US Bank Only |
| Bank Name:         |                                  |              |
| Branch Name:       |                                  |              |

| WIRE TRANSFER                      |                       |                         |                       |  |  |
|------------------------------------|-----------------------|-------------------------|-----------------------|--|--|
| aneficiary Bank Corresponding Bank |                       |                         |                       |  |  |
| Account Name:                      |                       | Account Name:           |                       |  |  |
| Account #:                         |                       | Account #:              |                       |  |  |
| Confirm Account #:                 |                       | Confirm Account #:      |                       |  |  |
| Account Type:                      | Select account type 🗸 | Account Type:           | Select account type 🗸 |  |  |
| Select bank id 🗸 :                 |                       | Select bank id $\sim$ : |                       |  |  |
| Confirm Bank Id:                   |                       | Confirm Bank Id:        |                       |  |  |
| Bank Name:                         |                       | Bank Name:              |                       |  |  |
| Branch Name:                       |                       | Branch Name:            |                       |  |  |
| Address 1:                         |                       | Address 1:              |                       |  |  |
| Address 2:                         |                       | Address 2:              |                       |  |  |
| Address 3:                         |                       | Address 3:              |                       |  |  |
| City:                              |                       | City:                   |                       |  |  |
| State:                             | - Select State - 🗸 🗸  | State:                  | - Select State - 🗸 🗸  |  |  |
| Zip:                               |                       | Zip:                    |                       |  |  |
| Country/Region:                    | United States [USA]   | ✓ Country/Region:       | United States [USA]   |  |  |
| Bank Phone:                        | Country Area Number   | Bank Phone:             | Country Area Number   |  |  |
| Credit Card                        |                       |                         |                       |  |  |
| Accept credit card:                | Yes No                |                         |                       |  |  |

**Step 9:** Click "OK" and then click on "Save" to return to Home Page.

| OK Cancel                                                                           |      |       |                |         |
|-------------------------------------------------------------------------------------|------|-------|----------------|---------|
| Network Settings                                                                    |      |       |                | Save    |
| Electronic Order Routing Electronic Invoice Routing Accelerated Payments Settlement |      |       |                |         |
| * Indicates a required field                                                        |      |       |                |         |
| Set up early payments auto-acceptance rule                                          |      |       |                |         |
| EFT/Check Remittances                                                               |      |       |                |         |
| Address †                                                                           | City | State | Country/Region | Default |